## **COMPLETING THE EMPLOYER SECTION OF THE I-9 FORM**

#### Step 1: In EIS Choose Campus Self Service

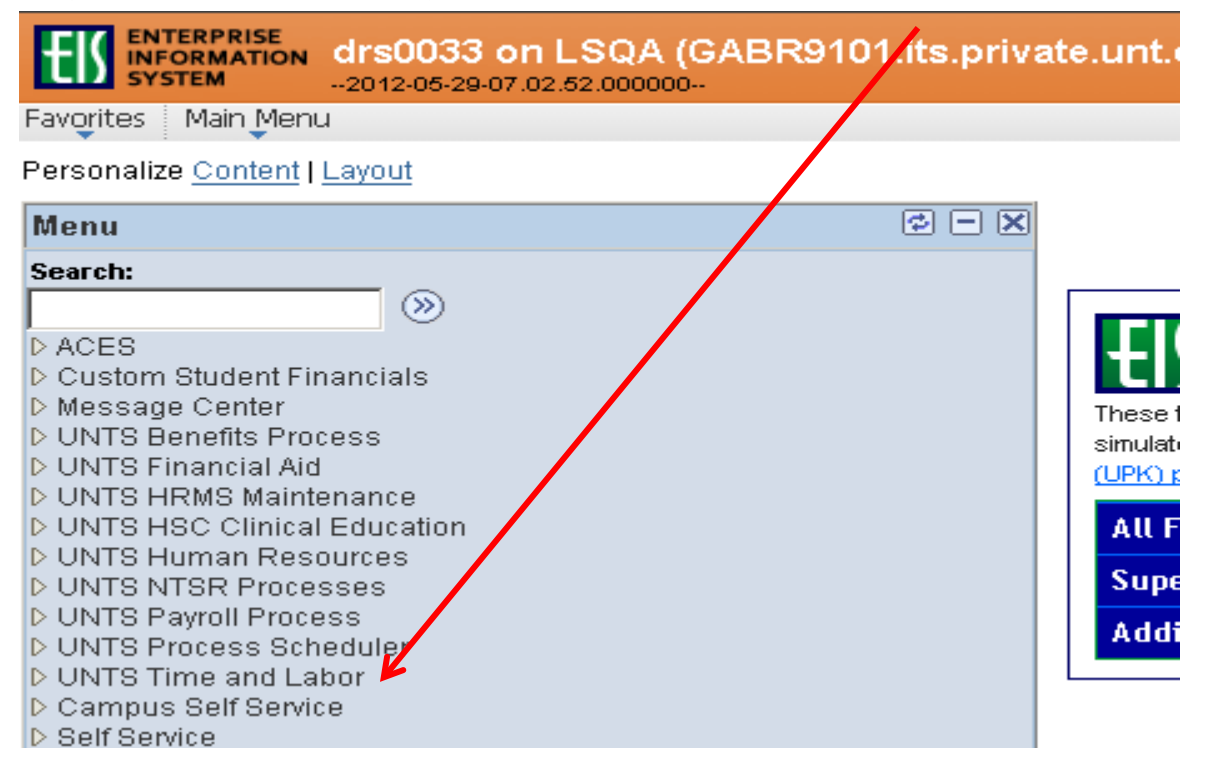

#### Step 2: Choose Complete/Reverify EE I-9 Form

| Base Navigation Page                                                                                                    |                                          | 🟠 Home 🔹 🔊 Feeds (J) 🔹 🖃 Read Mail 🚑 Print 🔹 Page |
|----------------------------------------------------------------------------------------------------|------------------------------------------|---------------------------------------------------|
| ENTERPRISE<br>INFORMATION<br>SYSTEM drs0033 on LSQA (GABR9101<br>-2012-05-29-07.03.36.000000-                                                                                          | l.its.private.unt.edu) Quality Assurance | Home   Worklist                                   |
| Favorites Main Menu > Campus Self Service                                                                                                    |                                          |                                                   |
| <u>Main Menu</u> >                                                                                                    |                                          |                                                   |
| Campus Self Service                                                                                                    |                                          |                                                   |
|                                                                                                    |                                          |                                                   |
| Complete Reverify EE I-9 Form<br>Complete the Employee I-9 Form submission process, or reverify<br>existing I-9 record by detailing the employee's legally required do<br>information. | y/update an approval via workflow.       | onically for Personnel Action Form Approval       |

### Step 3: Enter Employees ID Number

| Complete/Revenity EE 1-9 Form                                                          |                                           |
|----------------------------------------------------------------------------------------|-------------------------------------------|
| ENTERPRISE<br>INFORMATION<br>SYSTEM drs0033 on LSQA (GAI<br>2012-05-29-07.04.13.000000 | BR9101.its.private.unt.edu)               |
| Favorites Main Menu > Campus Self Service >                                            | Complete/Reverify EE I-9 Form             |
| Complete/Reverify EE I-9 Form                                                          |                                           |
|                                                                                        |                                           |
| Enter any information you have and click Search. Leav                                  | ve fields blank for a list of all values. |
| Find an Existing Value                                                                 |                                           |
| Maximum number of rows to return (up to 300): 30                                       |                                           |
| Search by: Empl ID 🔽 begins with                                                       |                                           |
| Search Advanced Search                                                                 |                                           |

Step 4: This screen will appear. This is the information the employee completed. You will only need to enter the Start Date.

| ENTERPRISE<br>INFORMATION<br>SYSTEM drs0033 on LSQA (GABR910<br>2012-05-29-07.04.13.000000 | 1.its.private.unt.e    | du) Quality  | Assurance |  |  |
|--------------------------------------------------------------------------------------------|------------------------|--------------|-----------|--|--|
| Favorites Main Menu > Campus Self Service > Complet                                        | e/Reverify EE I-9 Form |              |           |  |  |
|                                                                                            |                        |              |           |  |  |
| I-9 Form                                                                                   |                        |              |           |  |  |
| Updating and Reverification                                                                |                        |              |           |  |  |
| Xterior,Unique                                                                             | Social Security #:     | 333-39-8168  |           |  |  |
| 113 line dr                                                                                | Date of Birth:         | 03/24/2002   |           |  |  |
| gainesville, TX 76240                                                                      | Maiden Name:           |              |           |  |  |
|                                                                                            | Employee Sign Date:    | 05/24/2012   |           |  |  |
|                                                                                            | Employee Start Date:   | 08/01/2012 関 |           |  |  |
| Citizenship and Employment Authorization                                                   |                        |              |           |  |  |
| A citizen of the United States                                                             |                        |              |           |  |  |
| A noncitizen national of the United States                                                 |                        |              |           |  |  |
| A lawful Permanent Resident (Alien #) A                                                    |                        |              |           |  |  |
| An alien authorized to work (A # or Admission #)                                           |                        |              |           |  |  |
| until (expiration date,if applicablemonth/day/year)                                        |                        |              |           |  |  |
| Minor and Special Placement Details                                                        |                        |              |           |  |  |
| Special Placement Employee unable to present a List A or List B document                   |                        |              |           |  |  |
| Minor unable to present a List A or List B document                                        |                        |              |           |  |  |
| Prepared and/or translated by a person other than the Employee                             |                        |              |           |  |  |
|                                                                                            |                        |              |           |  |  |
| Document Verification                                                                      |                        |              |           |  |  |
| - List A                                                                                   |                        |              |           |  |  |

Step 5: This is the Employer section of this page. Like the paper I-9 form, you will need to see original documents from either list A or from B and C. The document title is a drop down choice and only contains those choices that are appropriate based on the way the employee completed section 1.

| Document Verification                                                                                                    |                     |  |  |
|----------------------------------------------------------------------------------------------------|---------------------|--|--|
| To be completed and signed by the employer. Examine one document from List A OR examine one document from List B and one from List C, as listed in the instructions, and record the title, number and expiration date, if any, of the document(s). |                     |  |  |
| To open the complete instructions in a separate browser window, click <u>I-9 Instructions</u><br>• List A                                                                                                    |                     |  |  |
| Document Title:                                                                                                    | 🗖 Receipt           |  |  |
| Issuing Authority:                                                                                                    |                     |  |  |
| Document Number:                                                                                                    | Exp. Date (if any): |  |  |
| Document Number:                                                                                                    | Exp. Date (if any): |  |  |

C List B AND List C

|                        | Document from List B |          |                     |
|------------------------|----------------------|----------|---------------------|
| Document Title:        |                      | <b>T</b> | 🗖 Receipt           |
| Issuing Authority:     |                      |          |                     |
| Document Number:       |                      |          | Exp. Date (if any): |
|                        |                      |          |                     |
|                        |                      |          |                     |
|                        | Document from List C |          |                     |
| Document Title:        |                      | <b>T</b> | 🗖 Receipt           |
| Issuing Authority:     |                      |          |                     |
| Document Number:       |                      |          | Exp. Date (if any): |
|                        |                      |          |                     |
| Employer Representativ | e Details            |          |                     |

# Step 6: You will see your information listed here. When you click the "Accept" button, it is the same as signing a paper I-9 form. Once you click accept, you have finished the I-9 process.

Employer Rep's Name: Shell,Donna Russell Title: Director II

1155 Union Circle # 310949 Denton, TX 76203-5017

Accept

I attest under penalty of perjury, that I have examined the document(s) presented by the above-named employee, that the above-listed document(s) appear to be genuine and to relate to the employee named, that the employee began employment on (month/day/year) 00/0//,)/. and that to the best of my knowledge the employee is authorized to work in the United States. (State employment agencies may omit the date the employee began employment.)

🔯 Return to Search 🛛 📔 Notify